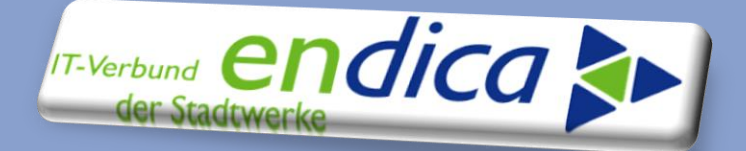

## **Sonder-Technical Newsletter**

Sonder-Technical Newsletter zum Thema...

Energiedatenmanagement

Temporäre Abbrüche im Bereich Karlsruhe

Ansprechpartner Beiträge stefan.heinz@endica.de

Zentraler Ansprechpartner Service Desk endica GmbH

+49 721 9529 5213 service@endica.de

Sehr geehrte Damen sehr geehrte Herren,

bei der Bilanzierung Gas (RLM) kommt es auf den Karlsruher Produktivsystemen temporär zu Abbrüchen. Die Reutlinger Systemlandschaft ist hiervon nicht betroffen.

Diese haben ihre Ursache in der automatischen Berechnung der kWh-Profile.

Den originären Fehler konnten wir noch nicht beheben, da nicht immer alle Mandanten betroffen sind.

Eine entsprechende Meldung/Ticket haben wir mit Prio HOCH (!) bei unserem Partner angelegt und stehen mit diesem in Abstimmung.

Mit besten Grüßen

Ihr Serviceteam endica GmbH

| KUNDENFORUM - INI<br>KOLLABORATION                                                                                                    | ORMATION UND                                                                                                    |
|----------------------------------------------------------------------------------------------------|----------------------------------------------------------------------------------------------------|
| A REAL PROPERTY AND A REAL PROPERTY AND A REAL | VIPERATIONS / KOLLARGRATIONISPLATTFORM                                                                                                    |
| HERZLICH WILLKOMMEN AUF UNSDREAM                                                                                                    | and the second second se                                                                                                    |
| in an element of the part bal                                                                                                    | apiel unsere Edidecheik siter auch Presselleite, is das Sachersteller, Aussenleite                                                                                                    |
| Nation Se Notional da Note Internationel Sector and Sectors                                                                                                    | State of the second state of the second state |
| Desidien erheten für Zopen zu bestehen mit de Trenper                                                                                                    | in some of the second second                                                                                                    |
| Saniber Trimma Mirrent Sie sich innerhalt- die Runderkover inte                                                                                                    | In total where only the bit on appendiance in marines                                                                                                    |
|                                                                                                    | and the second second se                                                                                                    |

Bleiben Sie informiert und besuchen Sie auch unsere gemeinsame Plattform <u>www.kunden.endica.de</u> Hier finden Sie die bereits veröffentlichten <u>Technical Newsletter</u>, Sondernewsletter und Technical Information, aber auch z.B. weitere Fachdokumente in der <u>Fachbibliothek</u>.

Im Kundenforum können Sie sich mit uns und Kolleginnen und Kollegen der Stadtwerke zu aktuellen Themen auf direktem Wege austauschen.

Disclaimer

Wenn und soweit in diesem Dokument Kundenaufgaben beschrieben werden, beachten Sie bitte, dass diese nicht Bestandteil der Leistungsbeziehung mit der en *dica* GmbH sind.

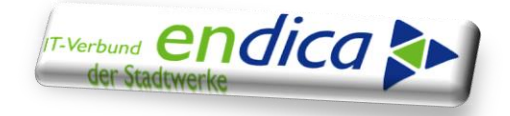

Damit eine Bilanzierung RLM erfolgen kann, müssen Sie übergangsweise manuell folgende 6 Tätigkeiten bis auf weiteres durchführen:

- 1. Prüfen Sie bitte, ob für alle Gas RLM Zählpunkte die Werte vollständig und gültig vorliegen. Wenn nein → bitte bei Ihrer ZFA anfordern.
- Prüfen Sie bitte, ob der Bilanzierungsbeleg TA: EEDMSETTLDISP Bilanzierungsverfahren: ZGAS\_GLPNT durchgelaufen ist.
   Wenn ja → sind keine Tätigkeiten notwendig.
- **3.** Rufen Sie bitte das technische Protokoll auf.

| Laufdaten                                                                    |               |           |  |         |       |          |  |  |  |  |
|------------------------------------------------------------------------------|---------------|-----------|--|---------|-------|----------|--|--|--|--|
| Laufnummer 1 Art BilanzLauf 1 Originallauf                                   |               |           |  |         |       |          |  |  |  |  |
| 91                                                                           | 1 7 K         | ) (4) (5) |  | . 🗈 . ( | I. I. | <b>9</b> |  |  |  |  |
| Bilanzie                                                                     | erungsläufe z | um Beleg  |  | -       |       |          |  |  |  |  |
| LNr. Bez.Art BL Laufstatus Tech.Prot. Laufprot. Starter Startdatum Startzeit |               |           |  |         |       |          |  |  |  |  |
| 1 Originallauf                                                               |               |           |  |         |       |          |  |  |  |  |
|                                                                              |               |           |  |         |       |          |  |  |  |  |

Sie erhalten dort die folgende Meldung:

| 07.06.2025 | 10:21:04 | Aufruf Berechnung der Formelzuordng 51 von 06.06.2025 06:00:00 bis 07.06.2025 05:59:59 in lokaler Zeitzone | EEDM_CALC_INST | 131 | S |
|------------|----------|----------------------------------------------------------------------------------------------------|----------------|-----|---|
| 07.06.2025 | 10:21:04 | Aufruf Berechnung der Formelzuordng 51 von 06.06.2025 06:00:00 bis 07.06.2025 05:59:59 in lokaler Zeitzone | EEDM_CALC_INST | 131 | S |
| 07.06.2025 | 10:21:04 | Die Formelzuordnung 51 wird berechnet von 06.06.2025 06:00:00 bis 07.06.2025 05:59:59 lokale Zeitzone      | EEDM_CALC_INST | 130 | S |
| 07.06.2025 | 10:21:04 | Di Provinciana 1 mini 1 mini 1 mini 1 06.00.00 pis 07.06.2025 05:59:59 lokale Zeitzone                     | EEDM_CALC_INST | 130 | S |
| 07.06.2025 | 10:21:04 | Fehler bei der Ausführung der Formel /VUS/GAS01                                                            | EFORMULA       | 030 | E |
| 07.06.2025 | 10:21:04 | oop warde nach system Exception Endox income abge                                                          | 00             | 564 | Α |
|            |          |                                                                                                    |                |     |   |

**4.** Rufen Sie die Transaktion EEDMCALCWB auf:

Geben Sie dort die Formelzuordnungsnummer (Bsp. aus dem technischen Protokoll. 51) ein (grün) und klicken Sie auf den Taschenrechner (rot):

| EDM Berechnungsworkbench                      |                                                                |                   |     |
|-----------------------------------------------|----------------------------------------------------------------|-------------------|-----|
| 😃 🚅 🤮 🤂                                       |                                                                |                   |     |
| Formelzuordnung bearbeiten<br>Formelzuordnung | Tag ab         01.06.2025           Tag bis         07.06.2025 | 00:00:00 Zeitzone | CET |
| Berechnungsauslöser                           |                                                                |                   |     |

Wählen Sie die gelbe Zeitscheibe, welche am längsten gültig ist (meistens die unterste [blau]) aus und klicken Sie auf den Taschenrechner [rot].

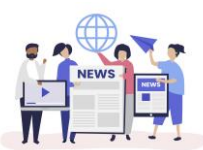

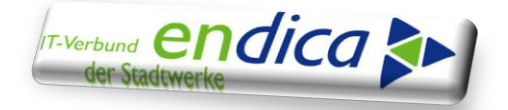

| Detai                                  | ilstatus der Forn                                                                                               | nelprofil                                          | bereci                                                      | hnung                                                             |                                                                                             |                                                                                  |    |
|----------------------------------------|----------------------------------------------------------------------------------------------------|----------------------------------------------------|-------------------------------------------------------------|-------------------------------------------------------------------|---------------------------------------------------------------------------------------------|----------------------------------------------------------------------------------|----|
| 8 6                                    |                                                                                                    |                                                    |                                                             |                                                                   |                                                                                             |                                                                                  |    |
| ormelzu                                | ordnung 51                                                                                                    |                                                    |                                                             |                                                                   |                                                                                             |                                                                                  |    |
|                                        |                                                                                                    |                                                    |                                                             |                                                                   |                                                                                             |                                                                                  |    |
| ingrenzu                               | ung synchrone Formelbere                                                                                        | echnung                                            |                                                             |                                                                   |                                                                                             |                                                                                  |    |
| 'ag ab                                 |                                                                                                    | Zeit ab                                            |                                                             | 00:00:                                                            | 00 Zeitzor                                                                                  | ne C                                                                             | ET |
|                                        |                                                                                                    |                                                    |                                                             |                                                                   |                                                                                             |                                                                                  |    |
| ag bis                                 |                                                                                                    | Zeit bis                                           |                                                             | 23:59:                                                            | 59                                                                                          |                                                                                  |    |
| ag bis                                 |                                                                                                    | Zeit bis                                           |                                                             | 23:59:                                                            | 59                                                                                          |                                                                                  |    |
| ag bis<br>Berechn                      | nungsstatus                                                                                                    | Zeit bis                                           |                                                             | 23:59:                                                            | 59                                                                                          |                                                                                  |    |
| ag bis<br>Berechn<br>Status            | ungsstatus<br>Statustext                                                                                        | Zeit bis                                           | g ab                                                        | 23:59:                                                            | Tag bis                                                                                     | Zeit bis                                                                         |    |
| ag bis<br>Berechn<br>Status            | ungsstatus<br>Statustext<br>Noch zu berechnen                                                                   | Zeit bis<br>Ta                                     | g ab<br>06.2025                                             | 23:59:<br>Zeit ab<br>12:00:00                                     | Tag bis<br>06.06.2025                                                                       | Zeit bis<br>05:59:59                                                             |    |
| Berechn<br>Status                      | Nungsstatus<br>Statustext<br>Noch zu berechnen<br>Noch zu berechnen                                             | Zeit bis<br>Tai<br>05.<br>05.                      | g ab<br>06.2025<br>06.2025                                  | Zeit ab<br>12:00:00<br>12:00:00                                   | Tag bis<br>06.06.2025<br>07.06.2025                                                         | Zeit bis<br>05:59:59<br>05:59:59                                                 |    |
| Berechn<br>Status                      | Noch zu berechnen<br>Noch zu berechnen<br>Noch zu berechnen<br>Noch zu berechnen                                | Zeit bis<br>Ta<br>05.<br>05.<br>07.                | g ab<br>06.2025<br>06.2025<br>06.2025                       | 23:59:1<br>Zeit ab<br>12:00:00<br>12:00:00<br>15:00:00            | Tag bis<br>06.06.2025<br>07.06.2025<br>08.06.2025                                           | Zeit bis<br>05:59:59<br>05:59:59<br>05:59:59                                     |    |
| Berechn<br>Status<br>OAO<br>OAO        | Statustext<br>Noch zu berechnen<br>Noch zu berechnen<br>Noch zu berechnen<br>Noch zu berechnen                  | Zeit bis<br>Tar<br>05.<br>05.<br>07.<br>07.        | g ab<br>06.2025<br>06.2025<br>06.2025<br>06.2025            | 23:59:<br>Zeit ab<br>12:00:00<br>12:00:00<br>15:00:00             | Tag bis<br>06.06.2025<br>07.06.2025<br>08.06.2025<br>08.06.2025<br>01.07.2025               | Zeit bis<br>05:59:59<br>05:59:59<br>05:59:59<br>05:59:59                         |    |
| Berechn<br>Status<br>OAO<br>OAO<br>OAO | Statustext<br>Noch zu berechnen<br>Noch zu berechnen<br>Noch zu berechnen<br>Noch zu berechnen<br>Berechnung OK | Zeit bis<br>Tar<br>05.<br>05.<br>07.<br>07.<br>24. | g ab<br>06.2025<br>06.2025<br>06.2025<br>06.2025<br>05.2013 | 23:59:<br>Zeit ab<br>12:00:00<br>12:00:00<br>15:00:00<br>00:00:00 | Tag bis<br>06.06.2025<br>07.06.2025<br>08.06.2025<br>08.06.2025<br>01.07.2025<br>05.06.2025 | Zeit bis<br>05:59:59<br>05:59:59<br>05:59:59<br>05:59:59<br>05:59:59<br>11:59:59 |    |

**5.** Öffnen Sie ein neues Fenster/Modus. Rufen Sie bitte die Transaktion /n/VUS/PROFCALC auf. Führen Sie diese dann aus.

| Selektive Berechnung vo       | n Formelprofilen |                     |
|-------------------------------|------------------|---------------------|
| <b>₽</b>                      |                  |                     |
| Auswahl Formelprofil          |                  |                     |
| Profilberechnung für Sparte   | 20               |                     |
| Formelprofil<br>Profiltyp     | 46               |                     |
| Auch nicht berechnungsauslös. |                  |                     |
| Berechnungszeitraum           |                  |                     |
| Tag ab<br>Tag bis             | 01.06.2025 ab    | 06:00:00            |
|                               |                  | Tag bis: Tagesdatum |

## Sie erhalten folgende Meldung:

| <   = =       t   ₽   ≥   2   =   =   =   =   =   =   = 0   = 2   △ 0   = 6                                |      |
|----------------------------------------------------------------------------------------------------|------|
| Typ Meldungstext                                                                                           | Ltxt |
|                                                                                                    |      |
| Folgende Berechnungen werden durchgeführt:                                                                 |      |
|                                                                                                    |      |
| Formelzuordnung 95 von 07.06.2025 15:00:00 bis 08.06.2025 05:59:59                                         |      |
|                                                                                                    |      |
| Die Formelzuordnung 95 wird berechnet von 07.06.2025 15:00:00 bis 08.06.2025 05:59:59 lokale Zeitzone      |      |
| 💓 Fehler bei der Ausführung der Formel /VUS/GAS01                                                          | 8    |
| Die Formel /VUS/GAS01 in Formelzuordnung 95 von 07.06.2025 15:00:00 bis 08.06.2025 05:59:59 meldete Fehler |      |

Nehmen Sie die Nummer (Beispiel: 95) und führen Sie Schritt 4 aus. Anschließend können mit "zurück" zum nächsten Fall gehen.

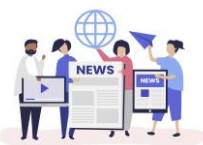

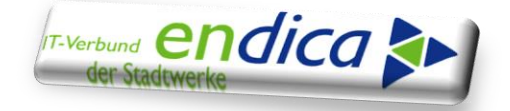

|                                                          |          | ···· <u>···</u> ··· - |                    |                    |               |        |          |             |                 |
|----------------------------------------------------------|----------|-----------------------|--------------------|--------------------|---------------|--------|----------|-------------|-----------------|
| ✓ < <                                                    |          | à 😪 I 🖨 M             |                    | 1 🗐 🗖 🛛            |               |        |          |             |                 |
| Protokolle anzeigen                                      |          |                       |                    |                    |               |        |          |             |                 |
| ব্র 📀 🗞 Technische Informationen                         | i        |                       |                    |                    |               |        |          |             |                 |
| Datum/Uhrzeit/User                                       | An       | Externe Iden          | Objekttext         | Unterobjektt       | Transak       | Progra | amm      | Modus       | Protokollnummer |
| ▼ ■ 08.06.2025 11:43:52 IRZ12550                         | 6        |                       | IS-U Berechnu      | Statistische Mel   | SA38          | SAPLE  | MSG      | Dialog-Betr | \$000005        |
| <ul> <li>Problemklasse Zusatzinformatio</li> </ul>       | 6        |                       |                    |                    |               |        |          |             |                 |
| ▼                                                        | 2        |                       | IS-U Berechnu      | Fehler bei der     | SA38          | SAPLE  | MSG      | Dialog-Betr | \$000006        |
| • 🔍 Problemklasse sehr wichtig                           | 2        |                       |                    |                    |               |        |          |             |                 |
|                                                          |          |                       |                    |                    |               |        |          |             |                 |
| 4 F                                                      |          |                       |                    |                    |               |        |          |             |                 |
| <mark>«,</mark>   <b>2 7 M</b> M <b>V</b> ,   <b>2</b> , | . 196 .  | 🖨 👘 , 🚯               |                    | <b>◎ 2 △ 0 🗖 6</b> |               |        |          |             |                 |
| Typ_Meldungstext                                         |          |                       |                    |                    |               | 1      | Ltxt     |             |                 |
| ·                                                        |          |                       |                    |                    |               |        |          |             |                 |
| 📕 Folgende Berechnungen werden d                         | urchgefi | ührt:                 |                    |                    |               |        |          |             |                 |
|                                                          |          |                       |                    |                    |               |        |          |             |                 |
| Formelzuordnung 95 von 07.06.202                         | 25 15:0  | 0:00 bis 08.06.20     | 25 05:59:59        |                    |               |        |          |             |                 |
|                                                          |          |                       |                    |                    |               |        |          |             |                 |
| Die Formelzuordnung 95 wird bered                        | chnet vo | on 07.06.2025 15      | :00:00 bis 08.06.2 | 025 05:59:59 loka  | le Zeitzone   |        |          |             |                 |
| Fehler bei der Ausführung der Form                       | nel /VUS | GAS01                 |                    |                    |               |        | 0        |             |                 |
| Die Formel /VUS/GAS01 in Formelzu                        | Jordnun  | a 95 von 07.06.2      | 025 15:00:00 bis   | 08.06.2025 05:59   | :59 meldete F | ehler  | <u> </u> |             |                 |
|                                                          |          |                       |                    |                    |               |        |          |             |                 |

Wenn alle Fälle abgeschlossen sind, führen Sie zur Sicherheit nochmals diesen Schritt durch.

**6.** Anschließend teilen Sie uns bitte die Belegnummer mit, welche abgebrochen ist. Wir werden die Bilanzierung wiederholen. Dieses können Sie nicht selber machen, da der Beleg angepasst werden muss.

Die Tätigkeiten müssen Sie solange ausführen, bis wir Sie Informieren, dass der Fehler behoben ist bzw. der Bilanzierungsbeleg automatisch durchläuft.

Wir bemühen uns um eine kurzfristige Fehlerbehebung und bitten um Ihr Verständnis.

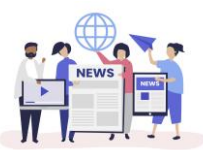